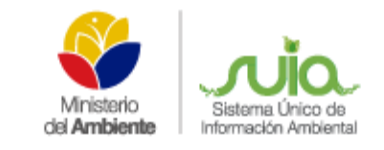

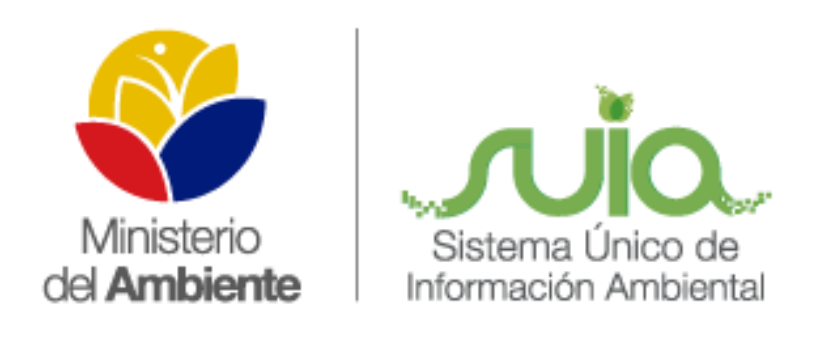

## Sistema Único de Información Ambiental - SUIA

GUÍA PARA EL REGISTRO DE DONACIÓN DE MADERA

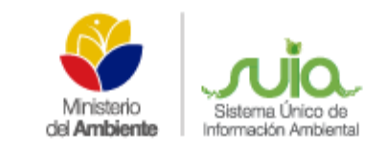

## GUÍA PARA EL REGISTRO DE DONACIÓN DE MADERA

## 1. INGRESO AL SISTEMA

En el presente tiene la finalidad de disponer información de la donación de madera por parte de las Direcciones Provinciales hacia las zonas afectadas por el terremoto que azotó el país. Para este fin se ha creado un formulario sencillo que está disponible para las Direcciones Provinciales.

Para ingresar al aplicativo se debe abrir un navegador (se recomienda Firefox o Chrome) y digitar la siguiente dirección:

http://saf.ambiente.gob.ec:8008/saf2/index.php/control/registro\_donacion\_madera\_dp

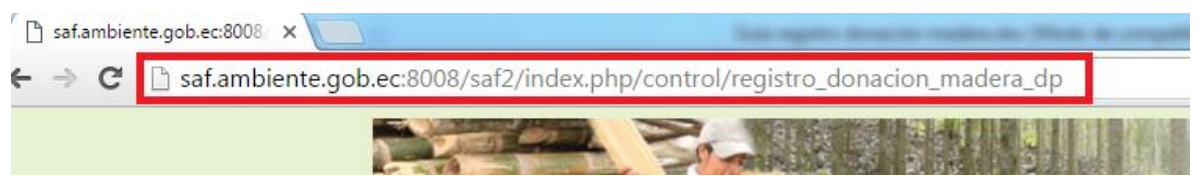

Figura 1: Dirección del aplicativo

## 2. REGISTRO DE DONACIÓN DE MADERA

Una vez ingresado en el aplicativo podrá visualizar el formulario de registro de donación de la madera. (Ver figura 2). En este formulario se debe ingresar los campos relacionados a la fecha de donación de la madera, origen de la madera y destino de la madera.

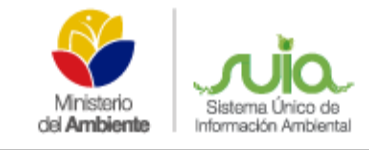

| madera:                             | 2016-04-21                    |
|-------------------------------------|-------------------------------|
| Origen de la madera                 |                               |
| Direccion Provincial:               | DIRECCIÓN PROVINCIAL IMBABURA |
| Cantón:                             |                               |
| Sector:                             | PATIO DE ACOPIO SAN LUIS      |
| Destino de la madera                |                               |
|                                     |                               |
| Provincia:                          | MANABI                        |
| Provincia:<br>Cantón:               | MANABI                        |
| Provincia:<br>Cantón:               | MANABI                        |
| Provincia:<br>Cantón:<br>Parroquia: | MANABI                        |

Figura 2: Formulario de registro de donación de madera

Una vez ingresados los campos solicitados, se debe seleccionar el botón "Guardar e ir al registro de especies".

En la siguiente pantalla se detalla la especie o especies forestales donadas (**Ver figura 3**). En el campo "Nombre común" se debe digitar la especie forestal, por ejemplo "pino", el sistema despliega todas las

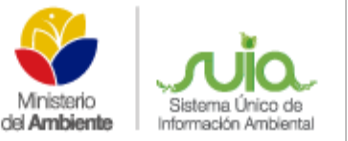

opciones relacionadas a esa especie, se debe seleccionar la que corresponda. También se debe seleccionar el tipo de producto y el estado del producto, así como las dimensiones (en metros) y la cantidad del producto; una vez ingresados los datos, seleccionar el botón "Calcular volumen", si todos los datos están ingresados correctamente, el sistema calcula el volumen, de acuerdo a las dimensiones y a la cantidad. Una vez realizado esto, se debe seleccionar el botón "Agregar a la lista". Este paso se repite con cada una de las especies y/o dimensiones donadas.

|                                       |                           |                                | Tipo de product | 0:                              |
|---------------------------------------|---------------------------|--------------------------------|-----------------|---------------------------------|
| pinus                                 | Escoja                    | el nombre comun de la especie. | Aserrada/Viga   | s 🚽 Escoja el tipo de producto. |
| PINO (Pinus mu                        | uricata)                  |                                | Estado del prod | ucto:                           |
| PINO (Pinus pa                        | tula)                     |                                | Bueno           | Escoja el estado del            |
| PINO (Pinus pseudoestrobus)           |                           |                                | 8               |                                 |
| PINO (Pinus rad                       | liata)                    |                                |                 |                                 |
| ngrese las dimen                      | siones del produ          | icto                           |                 |                                 |
|                                       |                           |                                |                 |                                 |
| Longitud [m]                          | Diámetro /<br>Espesor [m] | Ancho [m]                      | Unidades        |                                 |
| · · · · · · · · · · · · · · · · · · · |                           |                                |                 | Calcular                        |
| 3                                     | 0.15                      | 0.10                           | 50              | volumen                         |
|                                       |                           |                                |                 | -1 []                           |
|                                       |                           |                                | Ň               | olumen (m3)                     |
|                                       |                           |                                |                 |                                 |
|                                       |                           |                                |                 |                                 |
|                                       |                           |                                |                 |                                 |
|                                       |                           |                                |                 | Contractor and a second second  |

*Figura 3: Registro de especies* 

Una vez agregado la especie forestal, se despliega una tabla en la parte inferior de la pantalla en donde se detalla la madera registrada (*Ver figura 4*).

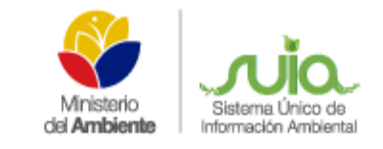

| PINO (Pinus patula) | Aserrada/Vigas | 3.00 | 0.15 | 0.10  | 50 | 2.25 | BUENO | Eliminar |
|---------------------|----------------|------|------|-------|----|------|-------|----------|
|                     |                |      |      | TOTAL | 50 | 2.25 |       |          |
|                     |                |      |      |       |    |      |       |          |
|                     |                |      |      |       |    |      |       | - 2      |

Figura 4: Detalle de especies

Para finalizar el registro se selecciona el botón "Finalizar". En este momento se despliega un resumen con el registro de la madera donada. (Ver figura 5).

| Direction                                                                | Frovincial.                                                           | DIRECCION PROVIN             | CIAL INDADURA   |                 |               |           |                 |  |
|--------------------------------------------------------------------------|-----------------------------------------------------------------------|------------------------------|-----------------|-----------------|---------------|-----------|-----------------|--|
| Origen de<br>Provincia:<br>Cantón:<br>Sitio:<br>Destino di<br>Provincia: | la madera<br>IMBABUR,<br>OTAVALC<br>ESCUELA<br>e la madera<br>PEDERNA | A<br>)<br>SAN JACINTO<br>LES |                 |                 |               |           |                 |  |
| Cantón:<br>Sitio:                                                        | PEDERNA                                                               | LES<br>E                     |                 |                 |               |           |                 |  |
| ESPECIES                                                                 | DONADAS                                                               | TIPO DE<br>PRODUCTO          | LONGITUD<br>[m] | DIÁMETRO<br>[m] | ANCHO<br>[m]  | UNIDA DES | VOLUMEN<br>[m3] |  |
| PINO (P<br>patula)                                                       | inus                                                                  | Aserrada/Vigas               | 3.00            | 0.15            | 0.10<br>TOTAL | 50<br>50  | 2.25<br>2.25    |  |
|                                                                          |                                                                       |                              |                 |                 |               |           |                 |  |

Figura 5: Resumen de registro de donación de madera.